# Tutorial - Requerimento Online Alteração de Atuação no Entorno

(Resolução conjunta OAB/DF x OAB/GO Nº 01/2023)

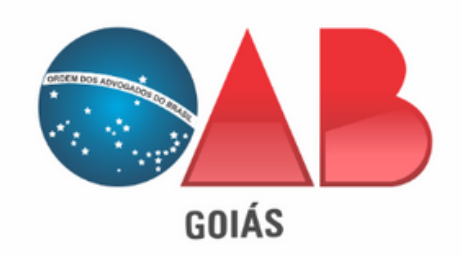

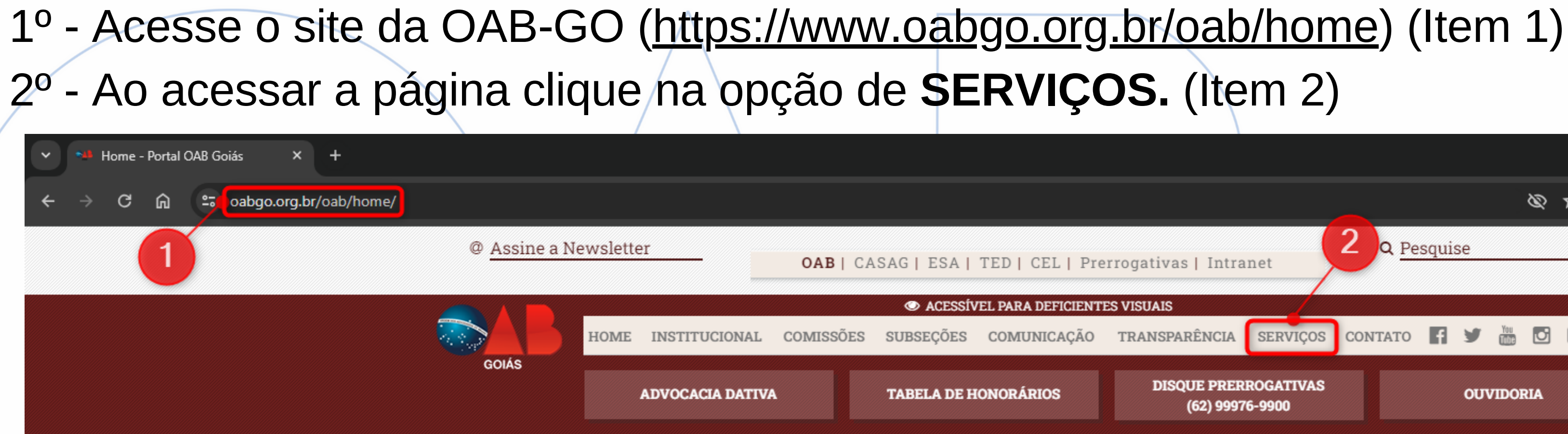

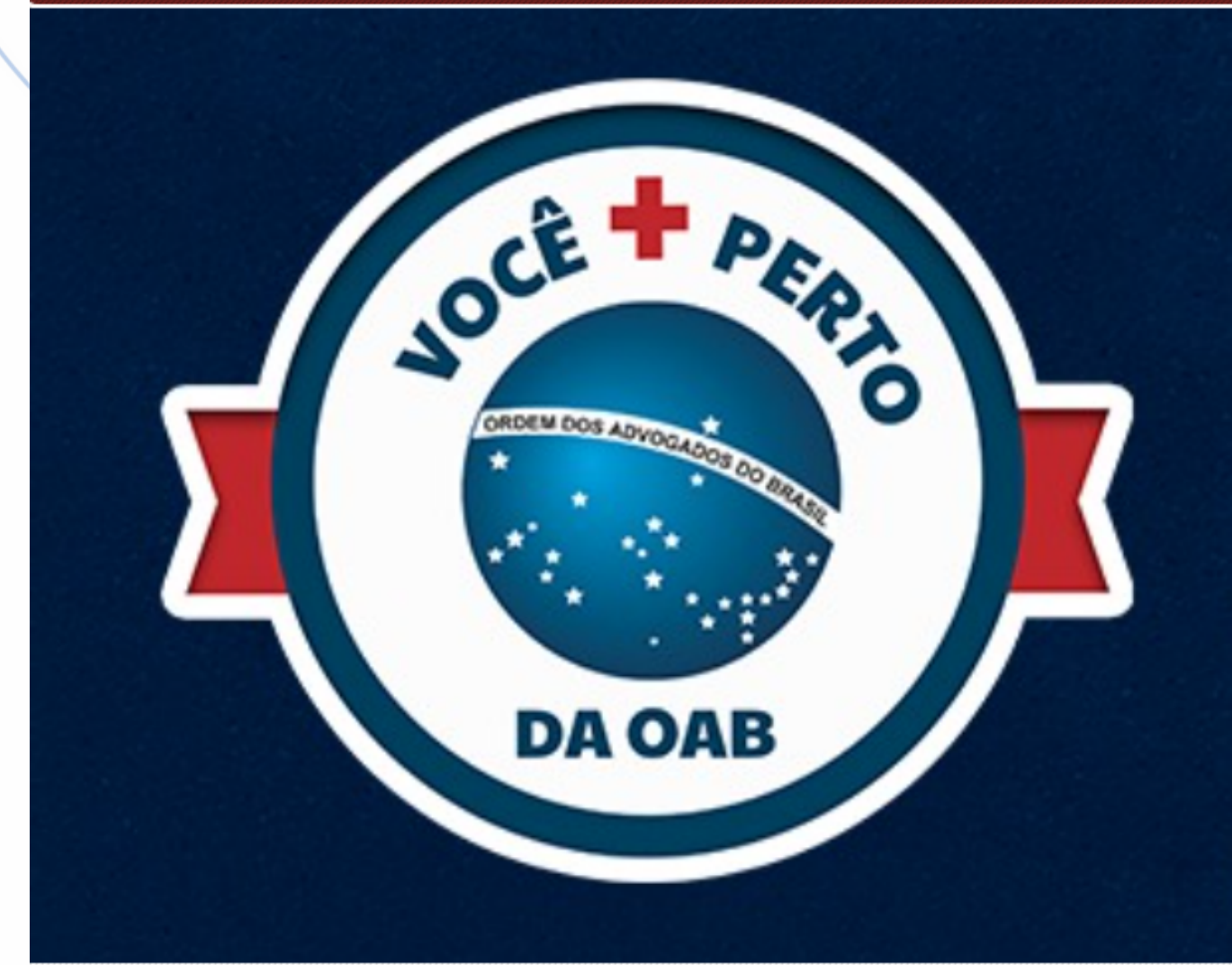

## Atualize seus dados e aproveite todos os benefícios da OAB Goiás! Esteja sempre por dentro das últimas novidades

e oportunidades!

Clique aqui e saiba mais!

|                          |          |      |      |      |       |             | Ø | ☆ | ٤ | <b>}</b> | 坐 | ₽ | Anô |
|--------------------------|----------|------|------|------|-------|-------------|---|---|---|----------|---|---|-----|
| ativas   Intra           | net      | 2    | Q Pe | squi | se    |             |   |   |   |          |   |   |     |
| UAIS                     |          |      |      |      |       |             |   |   |   |          |   |   |     |
| NSPARÊNCIA               | SERVIÇOS | CONT | ΓΑΤΟ | A    | y     | You<br>Tube | J |   | Ø |          |   |   |     |
| DISQUE PRER<br>(62) 9997 |          |      |      | ουν  | VIDOF | RIA         |   |   |   |          |   |   |     |

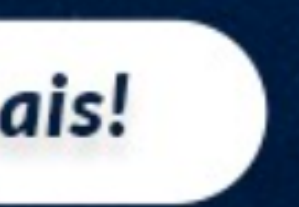

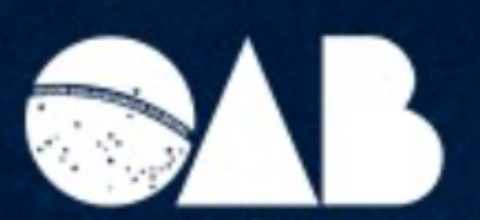

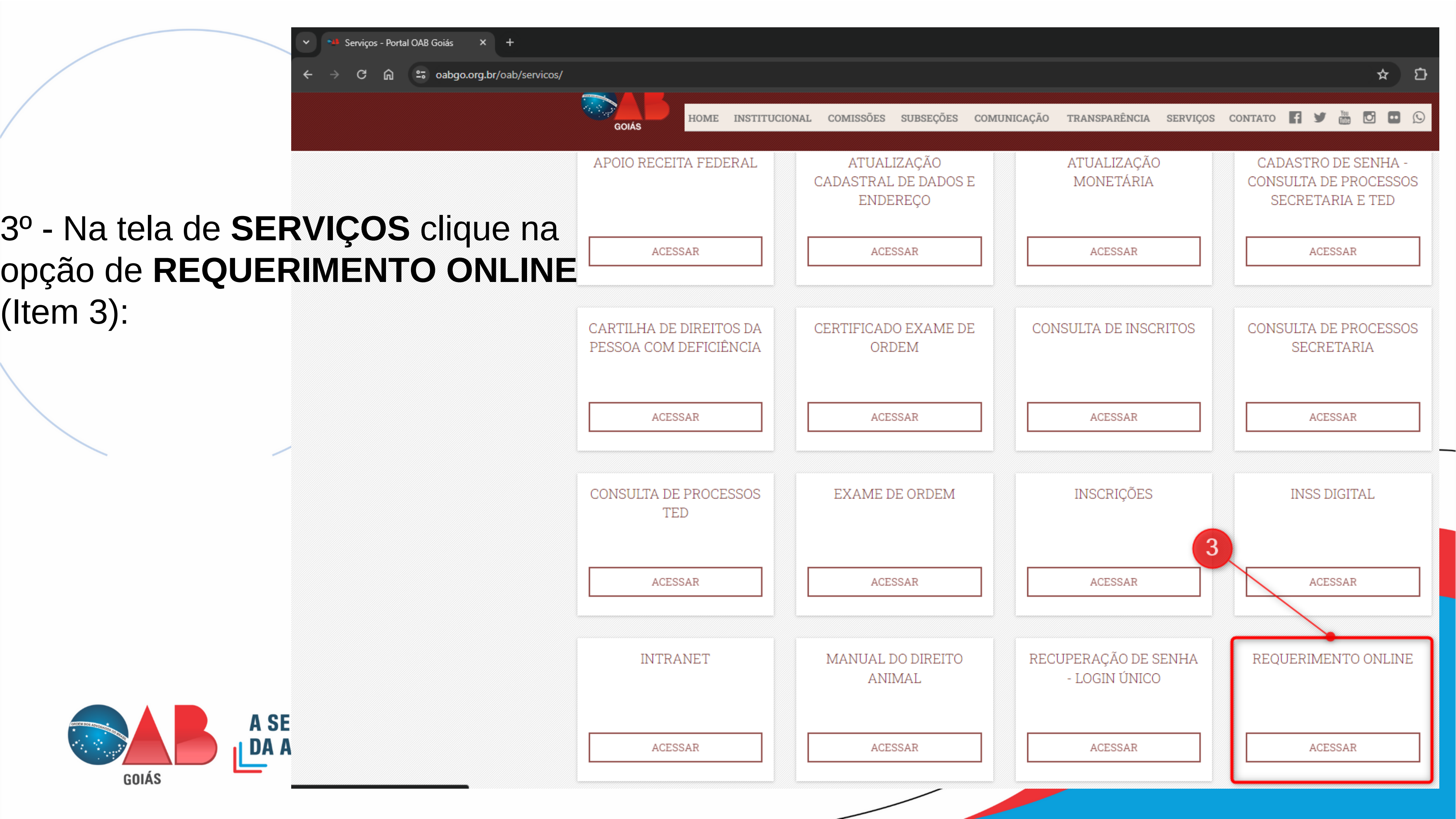

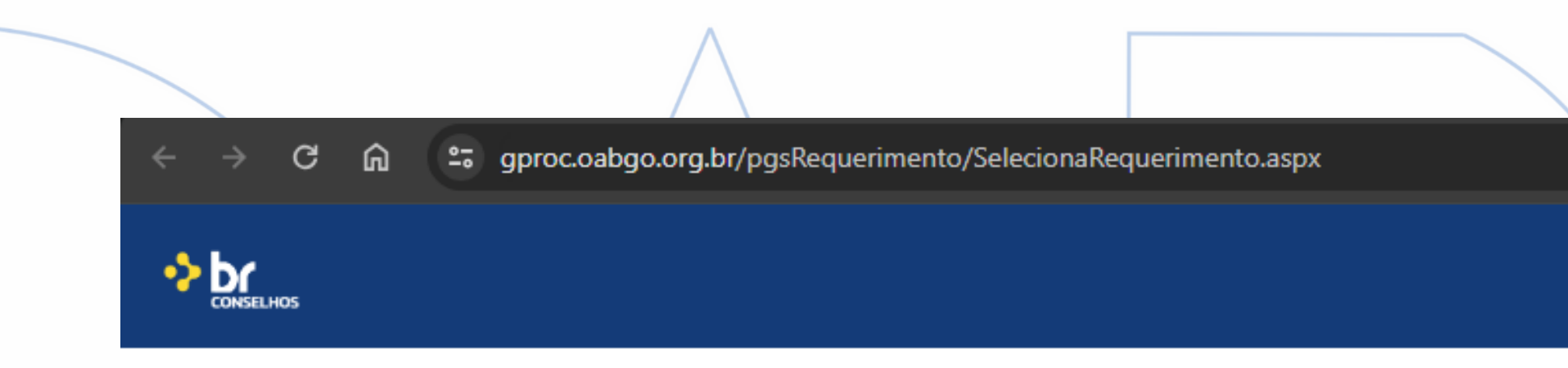

4º - Na tela de Requerimento Online é necessário realizar o acesso. Podendo ser feito via **C.P.F** e **senha** ou via **Certificado Digital**. (Item 4)

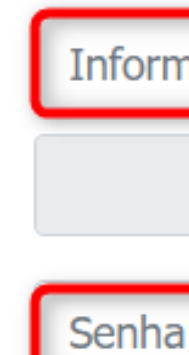

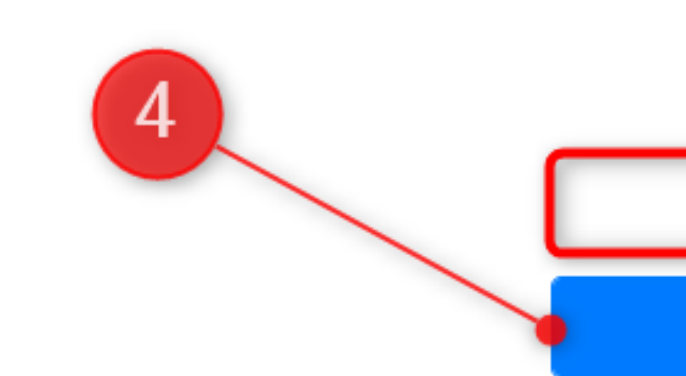

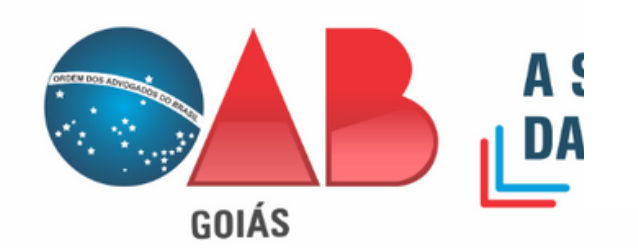

### Requerimentos on-line Autenticação

Informe seu CPF ou CNPJ

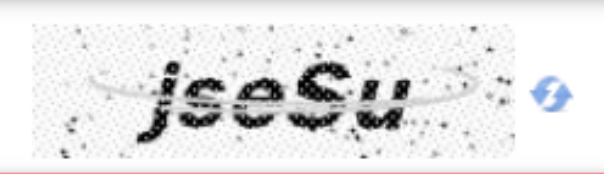

Digite o texto acima

Entrar

Esqueci minha senha / Não sou cadastrado

Autenticação Certificado Digital CERTIFICADO DIGITAL RECONSELLIOS

Saiba como acessar com certificado digital

5º - Dentro do sistema clique na opção de "Assunto sobre Processo de Inscrição".(Item 5)

6º - Na aba de opções selecione o requerimento de "Alteração de Atuação no Entorno (Resolução conjunta OAB/DF x OAB/GO Nº 01/2023)".(Item 6)

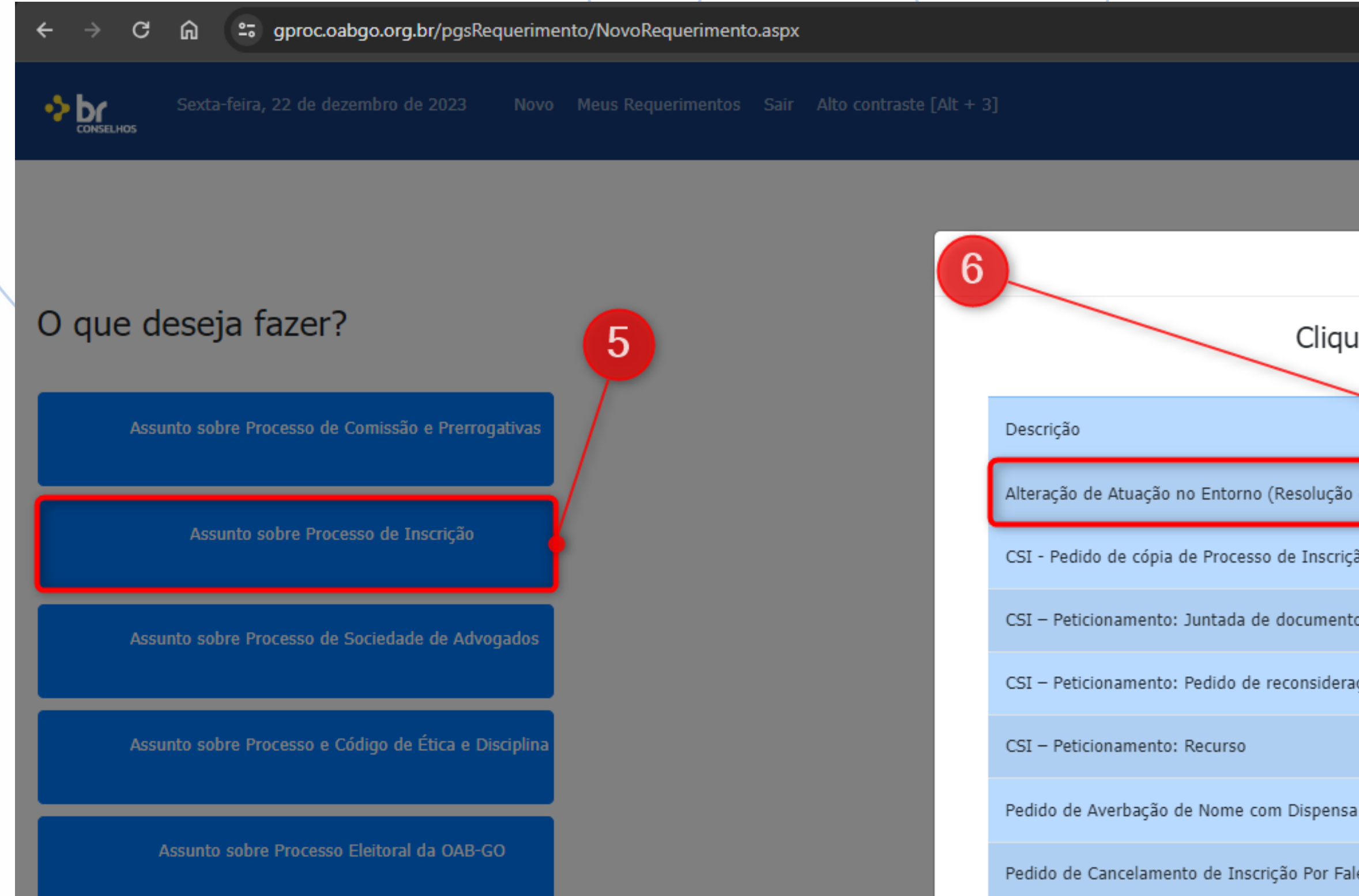

### **e Processo de Inscrição**".(Item 5) **ação de Atuação no Entorno** Item 6)

|                                                                    | Q | ☆ | 5 | Ĵ |   | 坐 |
|--------------------------------------------------------------------|---|---|---|---|---|---|
|                                                                    |   |   |   |   |   |   |
|                                                                    | _ |   | - | - | _ |   |
|                                                                    |   |   |   |   |   |   |
|                                                                    |   |   |   |   |   |   |
| ie no requerimento que deseja acessar                              |   |   |   |   |   |   |
|                                                                    |   |   |   |   |   |   |
|                                                                    | _ |   | _ | _ | _ | _ |
| conjunta OAB/DF x OAB/GO Nº 01/2023)                               |   |   |   |   |   |   |
| ão ou Documentos (Exceto para pedido de certidão e processo do TED | ) |   |   |   |   |   |
| os/interlocutória                                                  |   |   |   |   |   |   |
| ção                                                                |   |   |   |   |   |   |
|                                                                    |   |   |   |   |   |   |
|                                                                    |   |   |   |   |   |   |
| a da Emissão de Cartão - Online                                    |   |   |   |   |   |   |
| a da Emissão de Cartão - Online<br>ecimento - Online               |   |   |   |   |   |   |

### 7º - Na tela do requerimento como campo obrigatório e necessário selecionar a "Subseção para Atuação no entorno". (Item 7)

Obs: Orientamos que mantenham o cadastro de endereço atualizado.

Sexta-feira, 22 de dezembro de 2023

Novo Meus Requerimentos Sair Alto contraste [Alt + 3]

| Informações Pessoais     |                                                               |
|--------------------------|---------------------------------------------------------------|
| Nome                     | Nome Social                                                   |
| OAB VALIDAÇÃO - ADVOGADO |                                                               |
| CPF                      | Nº da OAB:                                                    |
| 422.395.560-80           | 999999                                                        |
| Endereço Profissional    |                                                               |
| CEP                      | Logradouro                                                    |
| 70070-939                | SAUS Quadra 5 Bloco M Lote 1 Edifício Conselho Federal da OAB |
| Número                   | Complemento                                                   |
| 00                       | TESTE                                                         |
| Bairro                   | Estado                                                        |
| Asa Sul                  | Distrito Federal                                              |
| Município:               | País                                                          |
| BRASÍLIA                 | Brasil                                                        |
| Outras Informações       |                                                               |

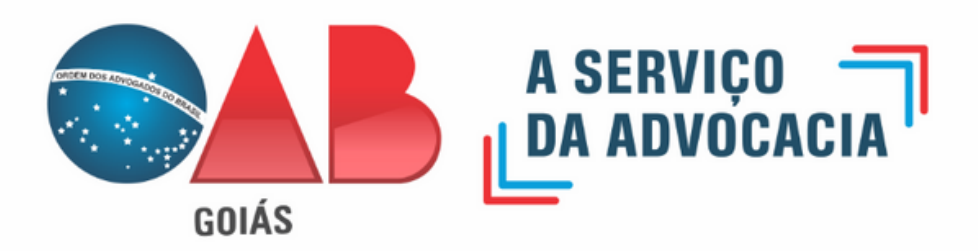

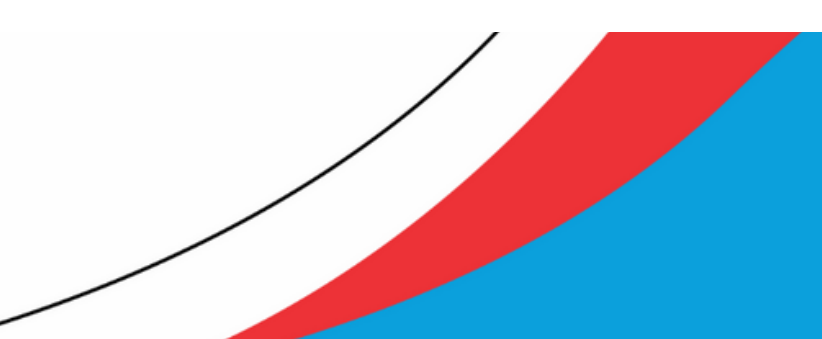

7.1 - As opções estabelecidas como Subseção para Atuação no Entorno, segundo a resolução conjunta OAB/DF x OAB/GO nº 01/2023, são:

| Nome                                          | Nome Social  |                                              |
|-----------------------------------------------|--------------|----------------------------------------------|
| OAB VALIDAÇÃO - ADVOGADO                      | ÁGUAS LINDAS |                                              |
| CPF                                           |              |                                              |
| 422.395.560-80                                | CRISTALINA   |                                              |
| CEP                                           | FORMOSA      |                                              |
| 70070-939                                     | LUZIÂNIA     |                                              |
| Número                                        | DLANALTINA   |                                              |
| 00                                            | PLANALIINA   |                                              |
| Bairro                                        | VALPARAÍSO   |                                              |
| Asa Sul                                       |              | ×                                            |
| Município:                                    |              |                                              |
| BRASÍLIA                                      |              | Selecione a Subseção para Atuação no entorno |
| Outras Informações                            |              |                                              |
| Selecione a Subseção para Atuação no entorno: |              |                                              |
| UKISTALINA                                    | ¥            |                                              |

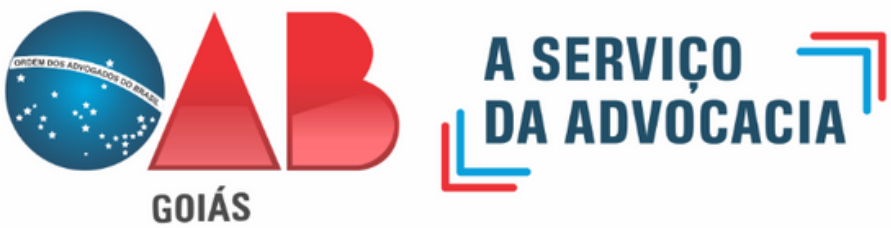

8 - Após selecionar a subseção de Atuação no Entorno, clique em Avançar para ir à próxima etapa. (Item 8)

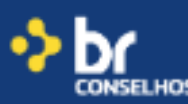

Alteração de Atuação no Entorno (Resolução conjunta OAB/DF x OAB/GO Nº 01/2023)

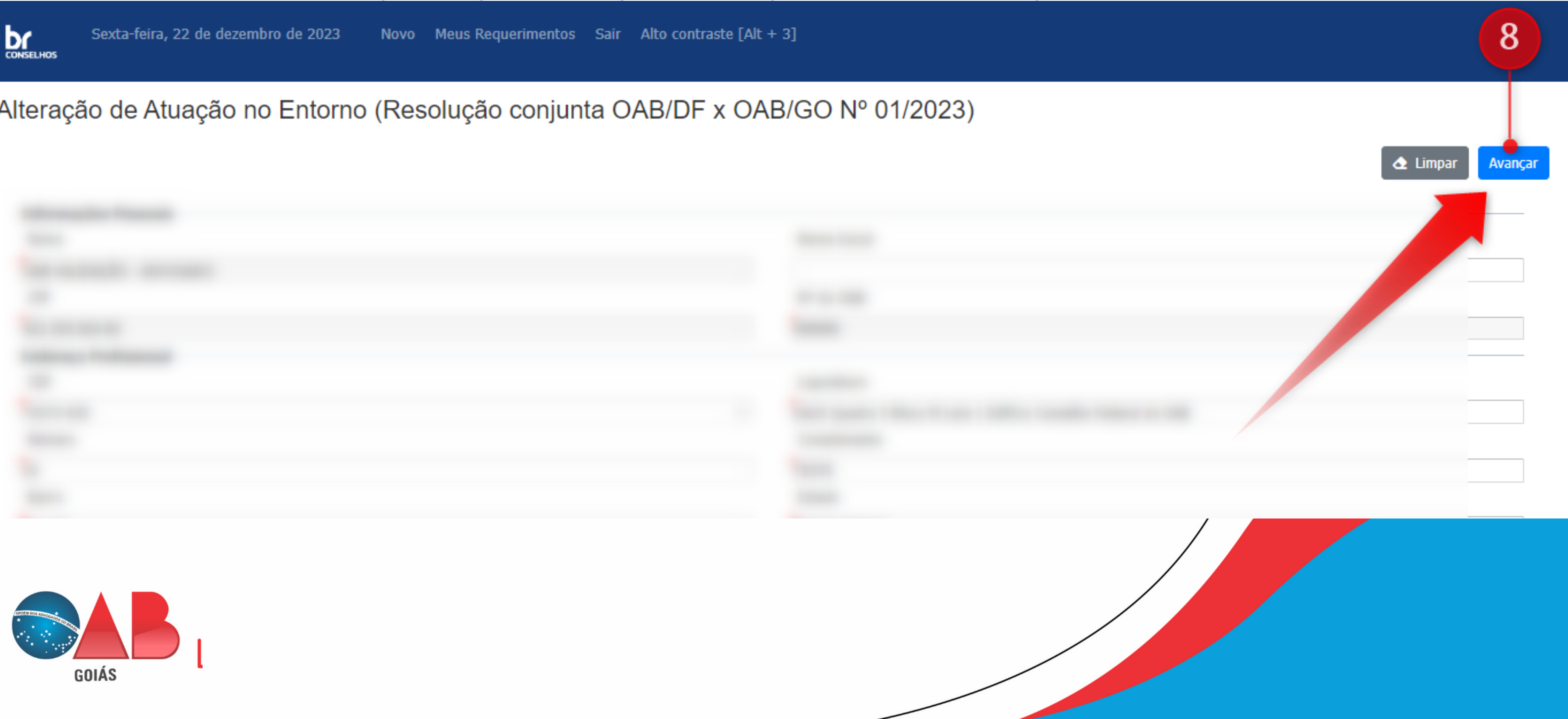

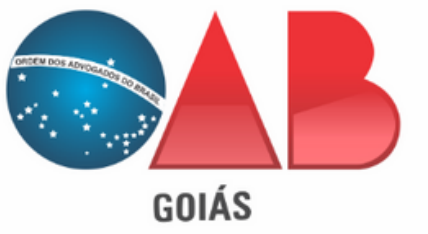

### 9º - Selecione o documento "Declaração de Domicílio Comercial - Alteração". (Item 9)

### 10º - Clique em gerar do lado direito, para ser baixado uma declaração acerca da alteração da subseção de atuação. (Item 10)

Obs: A declaração deve ser anexada no próximo passo, para isto deve ser assinada a punho ou via certificado digital (Demonstrado no próximo Item).

| Alteração de Atuação no Entorno (Resolução conjunta OAB/DF x OAB/GO Nº 01/2023)                                                                                                    | Voltar Avançar |
|----------------------------------------------------------------------------------------------------|----------------|
| Documentos a serem gerados                                                                                                    |                |
| Nome   Image: State State S | Gerar          |
| 9                                                                                                    | 10             |
| GOIÁS                                                                                                    |                |

11º - No campo de **Documentos a serem anexados**, deve ser selecionada a declaração baixada (Item 10), conforme demarcado no **Item 11**. Obs: No caso de assinaturas a punho, deve ser anexado a declaração já assinada.

12º - No caso do documento ser assinado via certificado digital, após anexado o arquivo clique em "Assinar Documentos", irá abrir um pop-up demosntrando o certificado digital e solicitando a senha do mesmo. (Item 12)

|           | Sexta-feira, 22 de dezembro de 2023 | Novo | Meus Requerimentos | Sair | Alto contraste [Alt + 3] |             |                    |          |
|-----------|-------------------------------------|------|--------------------|------|--------------------------|-------------|--------------------|----------|
|           |                                     |      |                    |      |                          |             |                    |          |
|           |                                     |      |                    |      |                          |             |                    |          |
|           |                                     |      |                    |      |                          |             |                    |          |
| Documento | os a serem anexados                 |      |                    |      |                          |             |                    |          |
|           |                                     |      |                    |      |                          |             |                    |          |
| Nome      |                                     |      |                    |      |                          | Obrigatório | Assinatura digital | Document |
| Declaraç  | ção de Domicílio Comercial          |      |                    |      |                          | Sim         | Não                | Não      |
|           |                                     |      |                    | _    |                          |             |                    |          |

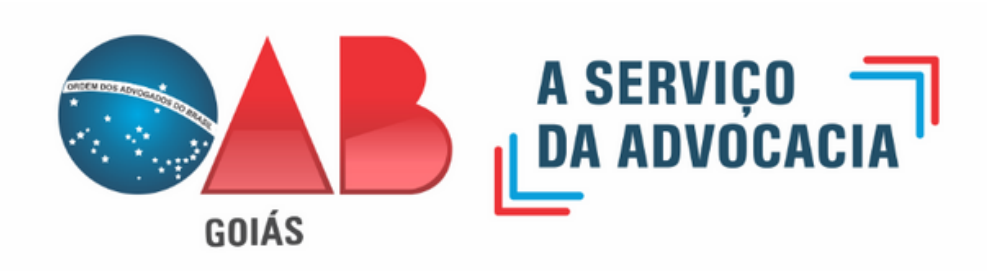

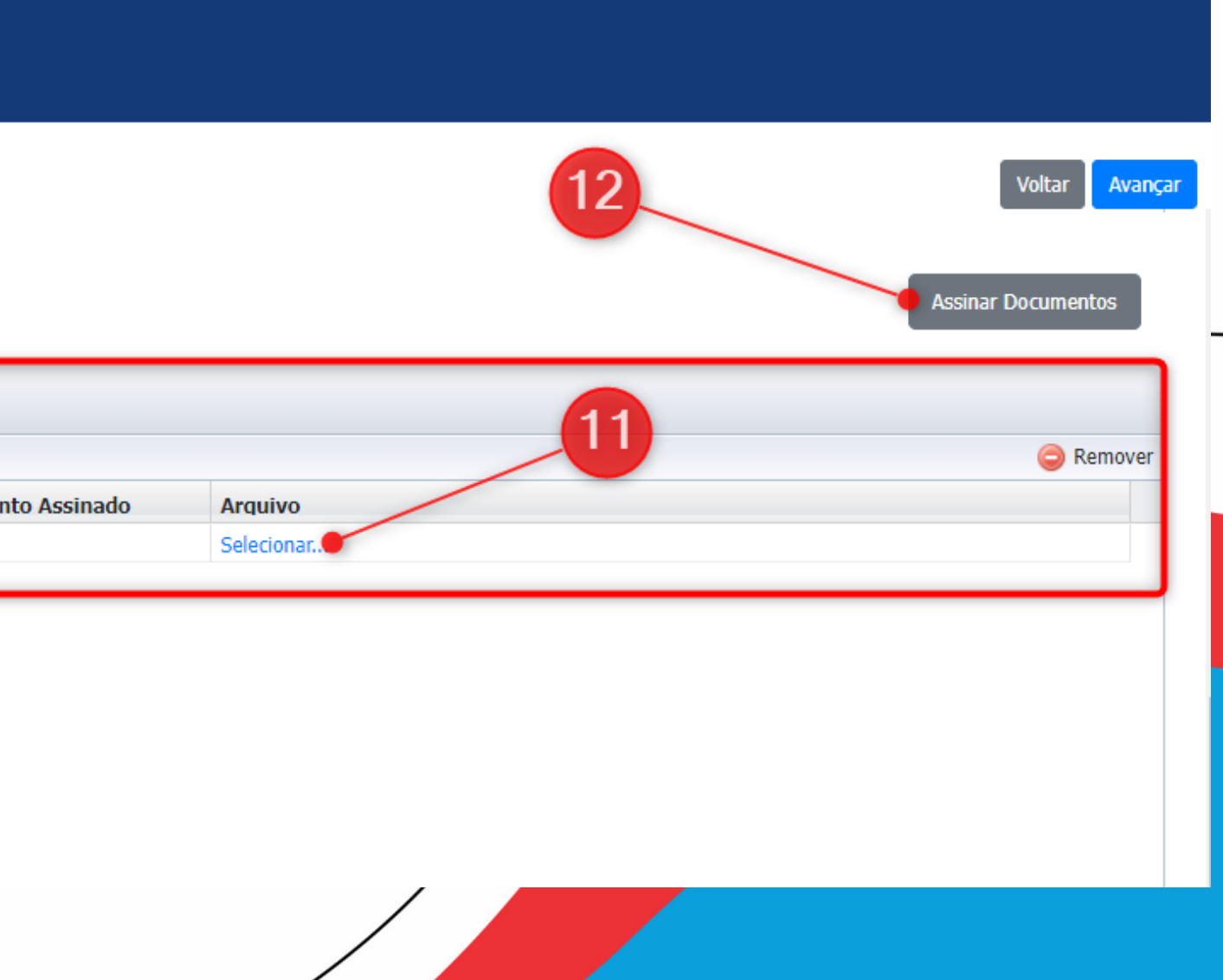

13º - Após anexado o documento (Já assinada manualmente ou via certificado), para finalização do pedido deve ser clicado em "Avançar". (Item 13)

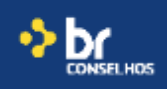

Sexta-feira, 22 de dezembro de 2023

Novo Meus Requerimentos Sair Alto contraste [Alt + 3]

### Documentos a serem anexados

| Nome                              | Obrigatório | Assinatura digital | Documer |
|-----------------------------------|-------------|--------------------|---------|
| Declaração de Domicílio Comercial | Sim         | Não                | Não     |
|                                   |             |                    |         |

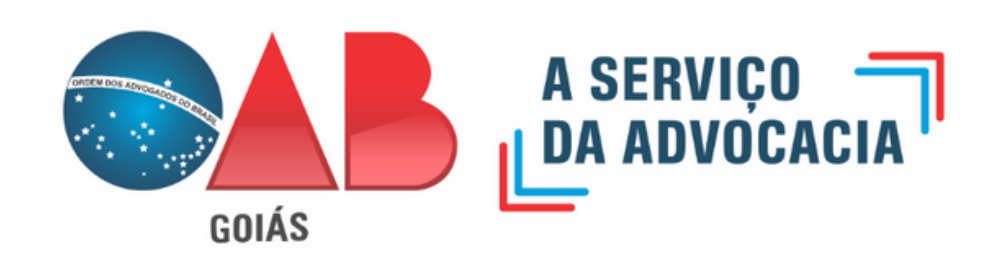

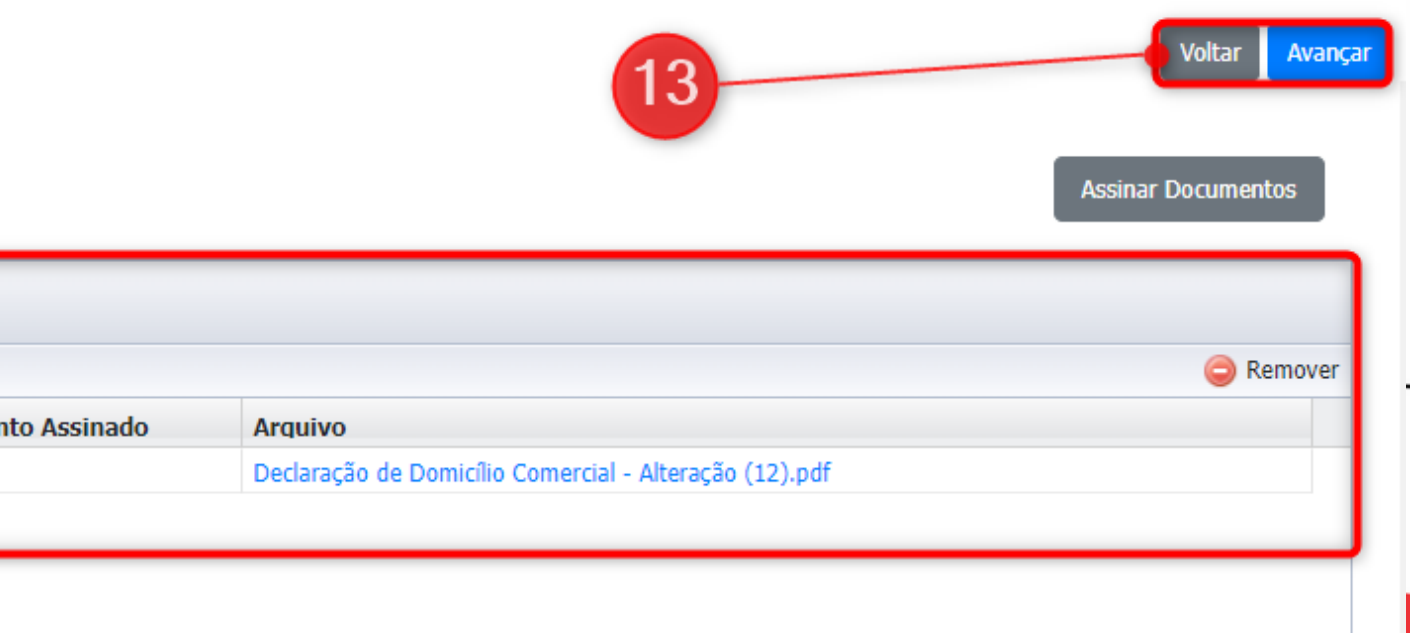

14º - Ao ter clicado em avançar o sistema finalizará o pedido informando o número de Protocolo Eletrônico. Desta forma, a alteração já foi realizada, sem necessária outras interações.

🤣 br

Sexta-feira, 22 de dezembro de 2023

Novo

Meus Requerimentos Sair Alto contraste [Alt + 3]

Prezado(a)

O requerimento foi enviado. Protocolo Eletrônico Nº 746966.

Alteração de Atuação no Entorno (Resolução conjunta OAB/DF x OAB/GO Nº 01/2023)

Em caso de dúvidas, estamos à disposição para auxiliá-los através dos contatos: **Telefone 3238-2000 ou WhatsApp 3238-2099** 

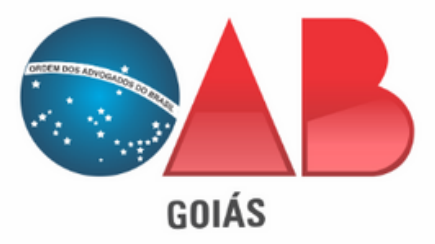

### Situação: Requerimento enviado

Data: hs

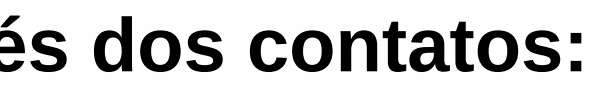